# لماكت نيوكت Active Directory عم ASDM ةباوبلا ةقداصمو يداحألا لوخدلا ةقداصمل (عبرملا يف ةرادإلا) ةديقملا

### تايوتحملا

<u>ةمدقملا</u> <u>ةىساسألا تابلطتملا</u> <u>تابلطتملا</u> <u>ةمدختسملا تانوكملا</u> <u>ةىساساً تامولعم</u> نىوكترا <u>ىداحألا لوخدلا لىجستل Firepower مدختسم لىكو نىوكت 1. قوطخلا.</u> مدختسمال ليكو عم (FirePOWER (ASDM ةيطمنال قدحول جمد 2. قوطخال. جمد <u>SirePOWER</u> جمد <u>Active Dire</u>ctory. <u>لاجملا ئشناً 3.1 ةوطخلا.</u> <u>لىل المداخل فىضملا مسا/P المن فضأ 3.2 ةوطخلا.</u> <u>.قاطنلا نيوكت ليدعتب مق 3.3 ةوطخلا</u> <u>مدختسملا تاناىب ةدعاق لىزنت 3.4 ةوطخلا.</u> <u>.ةيوەلا جەن نيوكتب مق .4 ةوطخلا</u> <u>لوصولا ىف مكحتالا جەن نىوكت .5 قوطخاا.</u> <u>لوصولات مكحتانا ةسايس رشن .6 ةوطخانا.</u> <u>مدختسملا ثادحاً ةبقارم .7 ةوطخلا</u>. <u>ةحصلا نم ققحتلا</u> <u>(ةلماخلا ةقداصملا) مدختسملا ليكوو Firepower ةيطمنلا ةدحولا نيب لاصتالا</u> Active Directory و FMC نى لاصتال <u>(ةطشن) المصريا الماري الماري الماري (الماري الماري الماري) (المريد الماري) (المريد الماري) (المريد الماري) (ا</u> ةساىسالا رشنو ةساىسالا نىوكت <u>امحالصاو ءاطخألا فاشكتسا</u> <u>ةلص تاذ تامولعم</u>

### ەمدقملا

لوخدلا ليجستو (ةطشنلاا ةقداصملا) ةديقملا ةباوبلا ةقداصم نيوكت دنتسملا اذه فصي ةزهجأ ريدم) ASDM مادختساب FirePOWER ةيطمنلا ةدحولا ىلع (قلماخلا ةقداصملاا) يداحألا (فيكترل لباقلا نامألاا.

# ةيساسألا تابلطتملا

تابلطتملا

:ةيلاتا عيضاوملاب ةفرعم كيدل نوكت نأب Cisco يصوت

- (فيكتلل لباقلا نامألا زاهج) ASDM و ةيامح رادج ةفرعم •
- FirePOWER ةدحو ةفرعم •
- (LDAP) فيفخلا نزولا ليلد ةمدخ •
- Firepower UserAgent

### ةمدختسملا تانوكملا

ةيلاتلا ةيداملا تانوكملاو جماربلا تارادصإ ىلإ دنتسملا اذه يف ةدراولا تامولعملا دنتست

- اةدحولا من الله المعرفي المعني المعرفي المعرفي معرفي المعرفي المعرفي المعرفي المعرفي المعرفي المعرفي المعرفي المعرفي المعرفي المعرفي المعرفي المعرفي المعرفي ال

ةصاخ ةيلمعم ةئيب يف ةدوجوملا ةزهجألاا نم دنتسملا اذه يف ةدراولا تامولعملا ءاشنإ مت. تناك اذإ .(يضارتفا) حوسمم نيوكتب دنتسملا اذه يف ةمدختسُملا ةزهجألاا عيمج تأدب رمأ يأل لمتحملا ريثأتلل كمهف نم دكأتف ،ةرشابم كتكبش.

## ةيساسأ تامولعم

رفوت مزليو لوخد ليجست ةحفصب ةطشنلا ةقداصملا وأ ةديقملا لخدملا ةقداصم زعوت تنرتنإلا يلإ لوصولل فيضملل مدختسملا دامتعا تانايب.

ةكبشلا دراومل مدختسمل ةسلس ةقداصم يداحألا لوخدلا وأ ةبلاسلا ةقداصملا رفوت ةقداصم قيقحت نكمي .تارم ةدع مدختسملا دامتعا تانايب لاخدا نود تنرتنإلا ىلإ لوصولاو مدختسم ليكو لالخ نم امإ يداحألا لوخدلا ليجست

.هجوملا عضولا يف ASA نوكي نأ بجي ،ةديقملا ةباوبلا ةقداصم:**قظحالم** 

.ةرخأتملا تارادصإلاو ASA نم (2)9.5 رادصإلا يف Captive Portal رمألا رفوتي :**ةظحالم** 

### نيوكتلا

### .يداحألا لوخدلا ليجستل Firepower مدختسم ليكو نيوكت .1 ةوطخلا

:Windows زاهج يف "FirePOWER مدختسم ليكو" نيوكت ةيفيك لاقملا اذه حرشي

<u>ەتيبثت ءاغل|و Sourcefire مدختسم ليكو تيبثت</u>

#### .مدختسملا ليكو عم FirePOWER (ASDM) ةيطمنلا ةدحولا جمد .2 ةوطخلا

ح **لماكتلا <** ASDM، كن**يوكتلا** علام لوقتنا ASA FirePOWER Configuration > كما ل جس مدختسملا ليكو رايخ قوف رقنلا دعب .مدختسملا ليكو رايخ قوف رقناو **ةيوهلا رداصم** ةروصلا يف حضوم وه امك ،**قفاضإ** قوف رقنا .مدختسملا ليكو ماظنل IP ناونع نيوكتو:

| ○ ○ ○ ASA FirePOWER Configurat | OOO <u>Configuration &gt; ASA FirePOWER Configuration &gt; Integration</u> > <u>Identity Sources</u> |                                     |
|--------------------------------|----------------------------------------------------------------------------------------------------|-------------------------------------|
| Policies                       |                                                                                                    |                                     |
| 🕨 📑 Device Management          | Cisco CST Realms Identity Sources Remote Management eStreamer                                        |                                     |
| 🕨 🧒 Object Management          |                                                                                                    |                                     |
| 🕨 🏠 Local                      |                                                                                                    | You have unsaved changes 🛛 🔀 Cancel |
| ன System Information           |                                                                                                    |                                     |
| 📑 Updates                      |                                                                                                    |                                     |
| 🖺 Licenses                     | Identity Sources                                                                                     |                                     |
| 🔻 🧰 Tools                      | Service Type None Identity Services Engine User Agent                                                |                                     |
| 🗑 Backup Restore               |                                                                                                    |                                     |
| Scheduling                     |                                                                                                    | New Agent                           |
| 健 Import Export                | Host Name/IP Address User Agent ? X                                                                  |                                     |
| P Troubleshooting              |                                                                                                    |                                     |
| 🔻 🍡 Integration                |                                                                                                    |                                     |
| Cisco CSI                      | Host Name/IP Address 192.168.10.11                                                                   |                                     |
| 💑 Realms                       |                                                                                                    |                                     |
| 🌡 Identity Sources             |                                                                                                    |                                     |
| Remote Management              | Add Cancel                                                                                           |                                     |
| 📝 eStreamer                    |                                                                                                    |                                     |

.تارييغتلا ظفحل **ظفح** رزلا قوف رقنا

Active Directory. عم FirePOWER جمد 3. ةوطخلا

لاجملا ئشنأ 3.1 ةوطخلا.

ىلإ لوخدلا لجس ASDM، الماكتلا حال القتنا ASDM، الماكتلا حال الع الماكتلا > ASDM، الماكتلا حال الجس Realms. ديدج زيح قفاضإ قوف رقنا.

ديرف لكشب قاطنلا فيرعتل فصو/مسا ءاطعإب مق :فصولاو مسالا.

نالعإلا :ةباتكلا

NETBIOS). مسا :يساسألا AD لاجم مسا يساسألا AD لاجم

ددح :ليلدلا مدختسم مسا *(username*>.

.<*رورملا ةملك*> ددح :ليلدلا رورم ةملك.

ةدعاق يف ثحبلا ماظنلاا أدبيس ثيح نم ةددحم OU ةكبش وأ لاجملا :ةيساسألاا DN ةكبش تانايب LDAP.

.ةعومجملل DN ددح :ةعومجملل DN

ةلدسنملا ةمئاقلا نم رايخلا وضع ددح :ةعومجملا ةمس.

| O O ASA FirePOWER Configurat | 🗅 🔿 🔿 <u>Config</u> i | uration > A | SA Fir   | ePOWER Co    | nfiguratio   | n > Integration                         | > <u>Re</u> | <u>alms</u>        |              |     |             |              |        |           |
|------------------------------|-----------------------|-------------|----------|--------------|--------------|-----------------------------------------|-------------|--------------------|--------------|-----|-------------|--------------|--------|-----------|
| Policies                     |                       |             |          |              |              |                                         |             |                    |              |     |             |              |        |           |
| 🕨 🔜 Device Management        | Cisco CSI             | Realms      | Ide      | ntity Source | es Rem       | ote Managemer                           | t           | eStreamer          |              |     |             |              |        |           |
| 🕨 🧒 Object Management        | 0.000 001             | Ittuinio    |          | intry bourt  |              |                                         |             |                    |              | _   | _           | <b>B</b> .C  |        |           |
| ▶ 🏠 Local                    |                       |             |          |              |              |                                         |             |                    |              |     |             | M Compare re | alms 😳 | New realm |
| System Information           | Name                  |             |          | Description  |              | Type                                    | Bas         | e DN               | Group DN     |     | Group Att   | ribute       | State  |           |
| 🛒 Updates                    |                       | -           |          |              |              | .,,,,,,,,,,,,,,,,,,,,,,,,,,,,,,,,,,,,,, |             |                    |              | _   | - croup rad |              |        |           |
| Licenses                     |                       | Add Nev     | v Rea    | lm           |              |                                         |             |                    |              | ? X |             |              |        |           |
| Tools                        |                       |             |          |              |              |                                         |             |                    |              |     |             |              |        |           |
| 🖉 Backup Restore             |                       | Name *      |          |              | servertest   |                                         |             |                    |              |     |             |              |        |           |
| Scheduling                   |                       |             |          |              |              |                                         | _           |                    |              |     |             |              |        |           |
| 🕼 Import Export              |                       | Descript    | ion      |              |              |                                         |             |                    |              |     |             |              |        |           |
| Troubleshooting              |                       | Type *      |          |              | AD           |                                         | ~           |                    |              |     |             |              |        |           |
| 🔻 🍡 Integration              |                       | AD Brim     | any Do   | main 👗       | convertent o |                                         |             | ev: domain.com     |              |     |             |              |        |           |
| Cisco CSI                    |                       | AD FIIII    |          |              | servertest.c | om                                      |             | ex. domain.com     |              |     |             |              |        |           |
| la Realms                    |                       | Director    | y Userr  | name *       | servertest\a | ıdmin                                   |             | ex: user@domain    |              |     |             |              |        |           |
| ldentity Sources             |                       | Director    | v Pass   | vord *       |              |                                         | _           |                    |              |     |             |              |        |           |
| 🙆 Remote Management          |                       |             |          |              |              |                                         | _           |                    |              |     |             |              |        |           |
| 📴 eStreamer                  |                       | Base DN     | *        |              | dc=serverte  | st,dc=com                               |             | ex: ou=user,dc=cis | sco,dc=com   |     |             |              |        |           |
|                              |                       | Group D     | N *      |              | cn=TAC,ou=   | =Security-Team,dc=                      | serv        | ex: ou=group,dc=c  | cisco,dc=com |     |             |              |        |           |
|                              |                       | Group A     | ttribute | 9            | Member       |                                         | ~           |                    |              |     |             |              |        |           |
|                              |                       | * Requir    | ed Fiel  | d            |              |                                         |             |                    |              |     |             |              |        |           |
|                              |                       |             |          |              |              |                                         |             | ОК                 | Cancel       |     |             |              |        |           |

نيوكتلا ظفحل **قفاوم** ىلع رقنا.

.ةعومجملاب ةصاخلا DN و ةيساسألا DN ميق فاشتكا ىلع ةلاقملا هذه كدعاست نأ نكمي

<u>Active Directory ةمدخل LDAP نئاك تامس فيرعت</u>

ليلدلا مداخل فيضملا مسا/PI ناونع فضأ 3.2 ةوطخلا.

لي الما الما الما الما AD Server IP/I مسا مسا AD Server IP/I ديدحتل.

AD. مداخل فيضملا مسا/IP ناونع نيوكتب مق :IP ناونع/فيضملا مسا

.( 389 يضارتفالا ) Active Directory ب صاخلا LDAP ذفنم مقر ددح :ذفنملا

ەذە ىلاٍ عجرا ،AD مداخو FMC مداخ نيب لاصتالا ريڧشتل **(يرايتخإ) :SSL/ريڧشتلا ةداەش** ةلاقملا:

<u>...SSL/T... ةقداصمل Microsoft AD ماظن ىلع ةقداصملا نىاك نم ققحتلا</u>

| O O O ASA FirePOWER Configurat | _                   | iguration > ASA Fi  | rePOWER Configuration > | > Integration > Realms |        |            |  |  |
|--------------------------------|---------------------|---------------------|-------------------------|------------------------|--------|------------|--|--|
| Policies                       |                     |                     |                         |                        |        |            |  |  |
| 🕨 📑 Device Management          | servertest          |                     |                         |                        |        |            |  |  |
| 🕨 🧒 Object Management          | Enter a description |                     |                         |                        |        |            |  |  |
| ▶ 🏠 Local                      | Enter a description |                     |                         |                        |        |            |  |  |
| 🔄 System Information           |                     |                     |                         |                        |        |            |  |  |
| 📑 Updates                      | Directory           | Realm Configuration | on User Download        |                        |        |            |  |  |
| 🛂 Licenses                     |                     |                     |                         |                        |        |            |  |  |
| 🔻 💼 Tools                      |                     |                     |                         |                        |        |            |  |  |
| 🗑 Backup Restore               | URL (Hostna         | me/IP Address and I | Port)                   |                        |        | Encryption |  |  |
| Scheduling                     |                     | Add directory       |                         |                        | 2 2    |            |  |  |
| 健 Import Export                |                     | Add directory       |                         |                        | : ^    |            |  |  |
| Troubleshooting                |                     | Hostname / IP       | 102 169 10 11           |                        |        |            |  |  |
| 🔻 🔌 Integration                |                     | Address             | 192.100.10.11           |                        |        |            |  |  |
| Cisco CSI                      |                     | Port                | 389                     |                        |        |            |  |  |
| 🍰 Realms                       |                     |                     |                         |                        |        |            |  |  |
| 凝 Identity Sources             |                     | Encryption          | STARTTLS UDAPS          | None                   |        |            |  |  |
| 🔯 Remote Management            |                     | SSL Certificate     | v                       | 0                      |        |            |  |  |
| 📝 eStreamer                    |                     |                     |                         | -                      |        |            |  |  |
|                                |                     |                     | ОК                      | K Test                 | Cancel |            |  |  |

.نيوكتلا ظفحل **قفاوم** قوف نآلا رقنا .AD مداخب FMC لاصتا نم ققحتلل **رابتخإ** رقنا

#### .قاطنلا نيوكت ليدعتب مق 3.3 ةوطخلا

.قاطنلا نيوكت ىلإ لقتنا ،ەتحص نم ققحتلاو AD مداخل لماكتلا نيوكت ليدعتل

مدختسملا تانايب ةدعاق ليزنت 3.4 ةوطخلا.

AD. مداخ نم مدختسملا تانايب ةدعاق بلجل **مدختسملا ليزنت** ىلإ لقتنا

لصافلا ديدحتو **تاعومجملاو نيمدختسملا ليزنت** ليزنتل رايتخالا ةناخ نيكمتب مق تانايب ةدعاق ليزنتل AD مداخب ةيطمنلا FirePOWER ةدحو لاصتا تارم ددع لوح ينمزلا مدختسملا.

،يضارتفا لكشب .ەل ةقداصملا نيوكت ديرت يذلا **نيمضتلا** رايخ ىلإ اەفضأو ةعومجملا ددح تاعومجملا نيمضتب موقت نأ رايتخاب مقت مل اذإ تاعومجملا لك ديدحت متي.

| ○ ○ ○ ASA FirePOWER Configurat | O O Configuration > ASA FirePOWER Config                                                                                                    | uration > Integration > Realms         |                          |     |  |  |  |  |  |  |
|--------------------------------|----------------------------------------------------------------------------------------------------|----------------------------------------|--------------------------|-----|--|--|--|--|--|--|
| ► 🗐 Policies                   |                                                                                                    |                                        |                          |     |  |  |  |  |  |  |
| 🕨 🐻 Device Management          | servertest                                                                                                    | You have unsaved cha                   | anges                    |     |  |  |  |  |  |  |
| 🕨 🧒 Object Management          | Enter a description                                                                                                    |                                        |                          |     |  |  |  |  |  |  |
| ▶ 🏠 Local                      | Ence a description                                                                                                    |                                        |                          |     |  |  |  |  |  |  |
| System Information             |                                                                                                    |                                        |                          |     |  |  |  |  |  |  |
| 📑 Updates                      | Directory Realm Configuration User Downlo                                                                                                    | bad                                    |                          |     |  |  |  |  |  |  |
| Licenses                       |                                                                                                    |                                        |                          |     |  |  |  |  |  |  |
| 🔻 📴 Tools                      | Download users and groups                                                                                                    |                                        |                          |     |  |  |  |  |  |  |
| Backup Restore                 | Begin automatic download at 12 💙 AM 💙 Ame                                                                                                    | erica/New York Repeat Every 24 💙 Hours |                          |     |  |  |  |  |  |  |
| Scheduling                     | Download Now                                                                                                    |                                        |                          |     |  |  |  |  |  |  |
| Emport Export                  |                                                                                                    |                                        |                          |     |  |  |  |  |  |  |
| Troubleshooting                | Available Groups 💣                                                                                                    | Groups to Include (0)                  | Groups to Exclude (0)    |     |  |  |  |  |  |  |
| Cisco CSI                      | Search by name                                                                                                    | All available groups                   | None                     |     |  |  |  |  |  |  |
| Realing                        |                                                                                                    |                                        |                          |     |  |  |  |  |  |  |
|                                | AC State State Sta |                                        |                          |     |  |  |  |  |  |  |
| Remote Management              |                                                                                                    |                                        |                          |     |  |  |  |  |  |  |
| estreamer                      |                                                                                                    |                                        |                          |     |  |  |  |  |  |  |
| estreamen                      |                                                                                                    |                                        |                          |     |  |  |  |  |  |  |
|                                |                                                                                                    |                                        |                          |     |  |  |  |  |  |  |
|                                |                                                                                                    |                                        |                          |     |  |  |  |  |  |  |
|                                |                                                                                                    | Add to                                 |                          |     |  |  |  |  |  |  |
|                                |                                                                                                    | Include                                |                          |     |  |  |  |  |  |  |
|                                |                                                                                                    | Add to                                 |                          |     |  |  |  |  |  |  |
|                                |                                                                                                    | Exclude                                |                          |     |  |  |  |  |  |  |
|                                |                                                                                                    |                                        |                          |     |  |  |  |  |  |  |
|                                |                                                                                                    |                                        |                          |     |  |  |  |  |  |  |
|                                |                                                                                                    |                                        |                          |     |  |  |  |  |  |  |
| 💑 <u>D</u> evice Setup         |                                                                                                    |                                        |                          |     |  |  |  |  |  |  |
| Firewall                       |                                                                                                    |                                        |                          |     |  |  |  |  |  |  |
| Remote Access VPN              |                                                                                                    |                                        |                          |     |  |  |  |  |  |  |
| Site-to-Site VPN               |                                                                                                    | Enter User Inclusion                   | Add Enter User Exclusion | Add |  |  |  |  |  |  |
| ASA FirePOWER Configur         |                                                                                                    |                                        |                          |     |  |  |  |  |  |  |
| 詞 Device <u>M</u> anagement    |                                                                                                    | Store ASA FirePOWER Changes            | Cancel                   |     |  |  |  |  |  |  |

قاطنالا نيوكت ظفحل Store ASA FirePOWER تارييغت قوف رقنا.

وه امك ،تاعومجملاو نيمدختسملا ليزنتل ليزنتلا رز قوف رقناو قاطنلا ةلاح نيكمتب مق ةروصلا يف حضوم.

| O O ASA FirePOWER Configurat | ○ ○ O Config | uration > ASA F | irePOWER Config | uration | > Integration > | <u>Realms</u>        |                         |               |                |     |        |           |
|------------------------------|--------------|-----------------|-----------------|---------|-----------------|----------------------|-------------------------|---------------|----------------|-----|--------|-----------|
| Policies                     |              |                 |                 |         |                 |                      |                         |               |                |     |        |           |
| 🕨 🔜 Device Management        | Cisco CSI    | Realms Id       | entity Sources  | Remo    | ote Management  | eStreamer            |                         |               |                |     |        |           |
| 🕨 🧐 Object Management        | 0.000 001    |                 |                 |         |                 |                      |                         |               |                |     |        |           |
| 🕨 🏠 Local                    |              |                 |                 |         |                 |                      |                         | K             | Compare realms |     | New r  | realm     |
| ன System Information         | Namo         |                 | Description     |         | Type            | Raco DN              | Group DN                | Group Attribu | ito Str        | to  |        |           |
| 🚅 Updates                    | Name         |                 | Description     |         | туре            | base DN              | Group DN                | Group Attribu |                | ite |        |           |
| 🛂 Licenses                   | servertest   |                 |                 |         | AD              | dc=servertest,dc=com | cn=TAC,ou=Security-Tear | member        |                |     | ₽      | 🥒 📭       |
| 🔻 💼 Tools                    |              |                 |                 |         |                 |                      |                         |               |                | _   | Downlo | ad button |
| 🗑 Backup Restore             |              |                 |                 |         |                 |                      |                         |               |                |     |        |           |
| Scheduling                   |              |                 |                 |         |                 |                      |                         |               |                |     |        |           |
| 🕼 Import Export              |              |                 |                 |         |                 |                      | •                       |               |                |     |        |           |
| HTroubleshooting             |              |                 |                 |         |                 |                      |                         |               |                |     |        |           |
| 🔻 🍡 Integration              |              |                 |                 |         |                 |                      |                         |               |                |     |        |           |
| Cisco CSI                    |              |                 |                 |         |                 |                      |                         |               |                |     |        |           |
| Sealms                       |              |                 |                 |         |                 |                      |                         |               |                |     |        |           |

ةيوەلا جەن نىوكتب مق .4 ةوطخلا.

ضفر متي ،مدختسملا ةقداصم مدع ةلاح يف .مدختسملا ةقداصم ءارجإب ةيوهلا جهن موقي راودألا ىلٍ دنتسملا لوصولا يف مكحتلا ضرف ىلإ اذه يدؤي .ةكبشلا دراوم ىلإ لوصولا (RBAC) اهدراومو كتسسؤم ةكبش ىلع (RBAC)

(ةطشنلا ةقداصملا) ةديقملا ةباوبلا 4.1 ةوطخلا.

ةيوه فيرعتل ضرعتسملاا يف رورملا ةملكو مدختسملا مسا ةطشنلاا ةقداصملا بلطتت ضرع قيرط نع اما مدختسملا ةقداصمب ضرعتسملا موقي .لاصتا يأب حامسلل مدختسملا لاسرال بيولا ضرعتسم NTLM مدختسي .تمص يف NTLM ةقداصمب وأ ةقداصملا ةحفص نم ققحتلل ةفلتخم اعاونا ةطشنلا ةقداصملا مدختست .اهلابقتساو ةقداصملا تامولعم يه ةقداصملل ةفلتخملا عاونالا .مدختسملا

ا. مدختسملا دامتعا تانايب لاخدإب ضرعتسملا زعوي ،ةقيرطلا هذه يف :1. http basic

- 2. NTLM: عم اهيلع ضوافيو Windows لمع ةطحم دامتعا تانايب NTLM مدختسي Active Directory ققداصم نيكمت ىلإ جاتحت .بيو ضرعتسم مادختساب Directory قبرجت رفوي وهو .دامتعالا تانايب قبلاطم نود ةيفافشب مدختسملا ةقداصم ثدحت نيمدختسملل ةدحاو لوخد ليجست.
- 3. مث لشف اذإ ،NTLM مادختساب ةقداصملا ماظنلا لواحي ،عونلا اذه يف **:HTTP ضوافت** عبرم بلطيو ةيطايتحإ ةقيرطك ةيساسألا HTTP ةقداصم عون رعشتسملا مدختسي مدختسملا دامتعا تانايبل راوح.
- ة باجتسإ ةحفص .4 BTTP مي الله عون ل لثامم اذه (HTTP قباجتس المعني .4 جنومن يف ةقداصملا ةئبعتب انه مدختسملا .

عابتا كنكمي ،يلاتلابو ،NTLM ةقداصم نيكمتل ةصاخ ةقيرط ىلع ضرعتسم لك يوتحي NTLM توابتا كنكمي ،يلاتل في عنه من يك قوداصم نيكمتل ضرعتسملا تاداشرا

ةداەش امإ تيبثت ىلإ جاتحت ،ەجوملا رعشتسملا عم نمآ لكشب دامتعالا تانايب ةكراشمل ةيوەلا جەن يف ماع لكشب ةعقوم مداخ ةداەش وأ ايتاذ ةعقوم مداخ.

Step 3. Generate the self-signed Certificate.

openssl x509 -req -days 3650 -sha256 -in server.csr -signkey server.key -out server.crt

لقتنا .**قيوملا قسايس < تاسايسلا < ASA FirePOWER Configuration > نيوكتلا** ىلإ لقتنا (+) **قنوقيألا** ىلع رقنا **مداخلا قدامش** رايخ يفو **قطشنلا ققداصملا** بيوبتلا قمالع ىلإ نآلا مادختساب ققباسلا قوطخلا يف امەديلوتب تمق نيذللا صاخلا حاتفملاو قدامشلا ليمحتو OpenSSL، قروصلا يف حضوم وه امك

| O O ASA FirePOWER Configurat                              | • • • • • • • • • • • • • • • • • • •                                     | olicies > Jdentity Policy                                                                                                    |
|-----------------------------------------------------------|---------------------------------------------------------------------------|----------------------------------------------------------------------------------------------------|
| Policies                                                  | Default Identity Policy                                                   | You have unsaved changes                                                                                                    |
| Intrusion Policy                                          | Identity Policy                                                           |                                                                                                    |
| SSL<br>SSL<br>SL<br>Lentity Policy                        |                                                                           | Add Known Internal Certificate ? ×                                                                                                    |
| <ul> <li>DNS Policy</li> <li>Device Management</li> </ul> | Rules Active Authentication                                               |                                                                                                    |
| 🕨 🧒 Object Management                                     |                                                                           |                                                                                                    |
| Local     System Information                              | Server Certificate * None 🗸                                               | BEGIN CERTIFICATE MIDK0CCAURAGUIAPTISTIH1y8dMA0GCSqGSIb3DQEBBQUAMIGNMQswCQYD V00CFw13TFEIAMcCa1LECPMCSEx=EXADBabN@acTCLUBTxdPTECEDETECMAurCa1LE |
| ■ Updates                                                 | Port * 1025 (i                                                            | 38 ChMFQ0ITQ08xDDAKBgNVBAsTA1RBQzEaMBgGA1UEAxMRQ0Euc2VydmVydGVzdC5j                                                                             |
| 🛂 Licenses                                                | Maximum login attempts * 3                                                | b20xIzAhBgkqhkiG9w0BCQEWFGFkbWluQHNlcnZlcnRlc3QuY29tMB4XDTE2MDUx                                                                                |
| 🔻 🧰 Tools                                                 | · · · · · · · · · · · · · · · · · · ·                                     | EWJLQTESMBAGA1UEBxMJQkFOR0FMT1JFMQ4wDAYDVQQKEwVDSVNDTzEMMAoGA1UE                                                                                |
| 🥘 Backup Restore                                          | Active Authentication Response Page                                       | CxMDVEFDMRowGAYDVQQDExFDQS5zZXJ2ZXJ0ZXN0LmNvbTEjMCEGCSqGSIb3DQEJ                                                                                |
| Scheduling                                                | This page will be displayed if a user triggers an identity rule with HTTP |                                                                                                    |
| 🕼 Import Export                                           |                                                                           | Key or, choose a file: Browse                                                                                                    |
| Troubleshooting                                           | System-provided                                                           | BEGIN RSA PRIVATE KEY                                                                                                    |
| 🔻 🍡 Integration                                           |                                                                           | Proc-Type: 4,ENCRYPTED                                                                                                    |
| Cisco CSI                                                 | * Required when using Active Authentication                               | DEK-Info: DES-EDE3-CBC,B3542C7C670DC917                                                                                                    |
| 🔏 Realms                                                  |                                                                           | mLeuBJX5T2apbAnOLR+sLYAPqJKxiXigDjR/1RM3WDPK3WHnCvn7Rdwkvw3xbdBC                                                                                |
| Videntity Sources                                         |                                                                           | G6u2y+J9wNIIC6sfg4ItjX2Imbkp6LaX0fhlJunUbktSjAKvmi7cIno0JipkfQi3                                                                                |
| Remote Management                                         |                                                                           | LDFOB421faxaALiVNKcfuXXzY7x6cboc0ZiB8duJaKlRABwcaSKvP+4ZE/I77NVi                                                                                |
| estreamer                                                 |                                                                           | tbYSoMw8uKR8BljLTJ1/+YpWFT2bBx4g6iQn9UO4RosakCBKdQLIJwIi49GpOIP2                                                                                |
|                                                           |                                                                           | Encrypted, and the password is:                                                                                                    |
|                                                           |                                                                           | Store ASA FirePOWER Changes Cancel                                                                                                    |
| ASDM-IDM                                                  |                                                                           |                                                                                                    |
| www.incwait                                               |                                                                           |                                                                                                    |
| Remote Access VPN                                         |                                                                           |                                                                                                    |
| Site-to-Site VPN                                          |                                                                           |                                                                                                    |
| ASA FirePOWER Configur                                    |                                                                           | Store ASA FirePOWEP Changes Cancel                                                                                                    |

مق .**ةطشن** ةقداصمك ءارجإلاا رتخاو ةدعاقلل مسا ءاطعإل **ةدعاق ةفاضاٍ** قوف نآلا رقنا ققداصم نيكمت ديرت يتلا ةهجولا/ردصملا ةكبشو ،ةهجول/ردصملا ةقطنم فيرعتب اەل مدختسملا.

تمق يتلا ةلدسنملا ةمئاقلا نم **قاطنلا** ددح .**تادادعإلاو قاطنلا** بيوبتلا ةمالع ىلإ لقتنا مئالت يتلا ةلدسنملا ةمئاقلا نم **ققداصملا عون** ددحو ةقباسلا ةوطخلا يف اهنيوكتب مجو لضفأ ىلع ةكبشلا ةئيب.

| O O ASA FirePOWER Configurat | O O O Configuration > AS      | A FirePOWER Confi          | guration > Policies > Ident                | ity Policy       |                    |                     |                |                |    |
|------------------------------|-------------------------------|----------------------------|--------------------------------------------|------------------|--------------------|---------------------|----------------|----------------|----|
| Policies                     |                               |                            |                                            |                  |                    |                     |                |                |    |
| 🚦 Access Control Policy      | Default Identity              | Policy                     |                                            |                  |                    |                     | You have       | unsaved change | es |
| Intrusion Policy             | Add Rule                      |                            |                                            |                  |                    |                     |                | ? ×            |    |
| 💾 Files                      |                               |                            |                                            |                  |                    |                     |                |                |    |
| 🔒 SSL                        | Name Active Authenticatio     | nl                         |                                            |                  | Insert into Catego |                     | Standard Pules | ~              |    |
| 🔯 Actions Alerts             | interve_rationaledate         | ч<br>—                     |                                            |                  | into catego        | 51 y                | Standard Rules |                |    |
| 🚨 Identity Policy            | Action Passive Authentication | on                         | <ul> <li>Realm: servertest (AD)</li> </ul> | Authentication 1 | Type: HTTP Basic E | Exclude HTTP User-/ | Agents: None   |                |    |
| DNS Policy                   |                               |                            |                                            |                  |                    |                     |                |                |    |
| 🕨 📕 Device Management        | Zones Networks P              | orts                       |                                            |                  |                    |                     | Realm &        | Settings       |    |
| 🕨 🧒 Object Management        |                               |                            |                                            |                  |                    |                     |                |                |    |
| 🕨 🏠 Local                    | Realm *                       | servertest (AD)            |                                            | × 🥔              |                    |                     |                |                | ×  |
| ன System Information         | Use active authentication     | i if passive authenticatio | n cannot identify user                     |                  |                    |                     |                |                |    |
| 📑 Updates                    | Identify as Special Identi    | tion/Cuast if authoriticat | ion connet identify year                   |                  |                    |                     |                |                |    |
| 🔛 Licenses                   | Identity as Special Identi    | ties/Guest in authenticat  | ton carnot identity user                   |                  |                    |                     |                |                |    |
| 🔻 🧰 Tools                    | Authentication Type           | HTTP Basic                 |                                            | ~                |                    |                     |                |                |    |
| lackup Restore               | Application Filters 🖒         |                            | Available Applications (83)                | Ċ                |                    | Exclude HTTP Use    | r-Agents (0)   |                |    |
| Jene Scheduling              | Search by name                |                            | Search by name                             |                  |                    | any                 |                |                |    |
| 🔛 Import Export              |                               |                            |                                            |                  | _                  |                     |                |                |    |
| Trouble shooting             | A 🛃 Risks (Any Selected)      |                            | ABC                                        |                  |                    |                     |                |                |    |
| 🔻 🍡 Integration              | Very Low                      | 19                         | AdobeAIR                                   |                  | Add to Rule        |                     |                |                |    |
| Cisco CSI                    | Low                           | 40                         | Advanced Packaging Tool                    |                  |                    |                     |                |                |    |
| 🚲 Realms                     | 🕅 🗾 Medium                    | 11                         | AirPlay                                    |                  |                    |                     |                |                |    |
| Jdentity Sources             | 🗐 🧾 High                      | 6                          | Amazon Instant Video                       | (1)              |                    |                     |                |                |    |
| Remote Management            | - ·                           |                            |                                            |                  |                    |                     |                |                |    |
| 🛃 eStreamer                  | * Required Field              |                            |                                            |                  |                    |                     |                |                |    |
|                              | - Required Field              |                            |                                            |                  |                    |                     |                |                |    |
|                              |                               |                            |                                            |                  |                    | (                   | Add            | Cancel         |    |
|                              |                               |                            |                                            |                  |                    |                     |                |                |    |

لقنتملا لخدملل ASA نيوكت 4.2 ةوطخلا.

ىلا اەەيجوت ةداعإ متيس يتلا مامتەالل ةريثملا رورملا ةكرح ددح **.1 ةوطخلا** Sourcefire ىل اەەيجوت قداعإ متيس يتل

ASA(config)# access-list SFR\_ACL extended permit ip 192.168.10.0 255.255.255.0 any ASA(config)# ASA(config)# class-map SFR\_CMAP ASA(config-cmap)# match access-list SFR\_ACL

#### ASA(config)# captive-portal interface inside port 1025

```
. قەجاو لىكل وأ ماع لىكشب قديقملا قباوبلا نيكمت نىكمي : حيملت
```

```
رايخ يف ةيو ها جونب مصاخلاا "مطشنلاا متي دلكانت : حي ملت للعن عيف 1025 TCP لوكوتورب ،مداخلاا ذف من ني وكت نم دلكانت : حي ملت
دف مها
```

ا(قلماخلا ةقداصملا) يداحألا لوخدلا ليجست 4.3 ةوطخلا.

ىلع ارداق نوكيو لوخدلا ليجستب لاجملا مدختسم موقي امدنع ،ةيبلسلا ةقداصملا يف

نم IP-مدختسملا نييعت ليصافت صحفب "FirePOWER مدختسم ليمع" موقي ،AD ةقداصم قدحو عم تامولعملا هذه انكراشيو AD نامأ تالجس Firepower قدحولا يف مكحتلا ضرف لجأ نم ليصافتلا هذه ات

رتخأ مث ةدعاقلل مسا ءاطعإل **ةدعاق ةفاضإ** ىلع رقنا ،ةلماخلا ةقداصملا ةدعاق نيوكتل يتلا ةهجولا/ردصملا ةكبشو ،ةهجولا/ردصملا ةقطنم فيرعتب مق .**قلماخ** ةقداصمك **ءارجإلا** اهل مدختسملا ةقداصم نيكمت ديرت.

تمق يتلا ةلدسنملا ةمئاقلا نم **ةكلمم** ددح .بيوبت ةمالع **تادادعإلاو قاطنلا** ىلإ لقتنا ةقباسلا ةوطخلا يف اهنيوكتب.

**نم ةلماخلا ةقداصملا نكمتت مل اذا ةطشن ةقداصمك** عجارتلا ةقيرط رايتخإ كنكمي انه ةروصلا يف حضوم وه امك ،**مدختسملا ةيوه فيرعت**:

| O O ASA FirePOWER Configurat | O O Configuration > ASA FirePOWER Configuration > Policies > Identity Policy |                         |
|------------------------------|------------------------------------------------------------------------------|-------------------------|
| V Dolicies                   |                                                                              |                         |
| 🐉 Access Control Policy      | Default Identity Policy                                                      | You have unsaved change |
| Intrusion Policy             |                                                                              |                         |
| 💾 Files                      | Add Rule                                                                     | ? ×                     |
| 🔒 SSL                        |                                                                              |                         |
| 🔯 Actions Alerts             | Name Passive_Authentication 🗹 Enabled Insert below rule 🗡 1                  |                         |
| 🚨 Identity Policy            | Action Parchy Authentication Type: HTTP Basic Exclude HTTP User-Agents:      |                         |
| DNS Policy                   |                                                                              |                         |
| 🕨 🔜 Device Management        | Zones Networks Ports                                                         | Realm & Settings        |
| 🕨 🧒 Object Management        |                                                                              |                         |
| 🕨 🏠 Local                    | Realm * servertest (AD)                                                      |                         |
| 🔄 System Information         |                                                                              |                         |
| 📑 Updates                    | Use active authentication if passive authentication cannot identify user     |                         |
| 🔛 Licenses                   |                                                                              |                         |
| 🔻 🧰 Tools                    |                                                                              |                         |
| 🞯 Backup Restore             |                                                                              |                         |
| Scheduling                   |                                                                              |                         |
| 🔐 Import Export              |                                                                              |                         |
| Troubleshooting              |                                                                              |                         |
| 🔻 🍡 Integration              |                                                                              |                         |
| Cisco CSI                    |                                                                              |                         |
| 🚲 Realms                     |                                                                              |                         |
| 🕹 Identity Sources           |                                                                              |                         |
| Remote Management            |                                                                              |                         |
| de Streamer                  |                                                                              |                         |
|                              | * Required Field                                                             |                         |
|                              | bA                                                                           | d Cancel                |

.ةيوەلا جەن نيوكت ظفحل **Store ASA FirePOWER تارىيغت** ىلع نآلا رقنا

#### لوصولا يف مكحتلا جەن نيوكت .5 ةوطخلا.

يف مكح<mark>تارا ةسايس < تاسايسارا < ASA Fire</mark>POWER Configuration > ن<mark>يوكتارا</mark> ىل القتنا لوصولا.

تمق يذلا جەنلا فيرعت ددحو ،(يولعلا نكرلا يف رسيألا بناجلا) **ةيوەلا جەن** قوف رقنا يف حضوم وہ امك ،**قفاوم** قوف رقناو ةلدسنملا ةمئاقلا نم ةقباسلا ةوطخلا يف ەنيوكتب ةروصلا ەذە.

| O O ASA FirePOWER Configurat                                                                                    | ○ ○ ○ ○ Configuration > ASA FirePOWER Configuration > Policies > Access Control Policy              |          |
|----------------------------------------------------------------------------------------------------|----------------------------------------------------------------------------------------------------|----------|
| Policies     Access Control Policy                                                                              | ASA FirePOWER                                                                                       |          |
| <ul> <li>Thrusion Policy</li> <li>Files</li> <li>SL</li> <li>Actions Alerts</li> <li>Identity Policy</li> </ul> | Default Allow All Traffic<br>Enter a description                                                    |          |
| DNS Policy      Device Management      Object Management                                                        | M 📄 Status: Access Control policy out-of-date on device                                             |          |
| Coal     System Information                                                                                     | Identity Policy: None     SSL Policy: None       Rules     Security Intelligence     HTTP Responses |          |
| Licenses                                                                                                    | General Settings // Transport/Network Layer Preprocessor Settings                                   | Ø        |
| Backup Restore                                                                                                  | Maximum URL characters t Identity Policy ? X AN header when tracking connections                    | No       |
| Import Export                                                                                                   | Allow an Interactive Block Default Identity Policy                                                  | Ø        |
| Troubleshooting                                                                                                 | Retry URL cache miss lookt Revert to Defaults OK Cancel Iles                                        | Disabled |
| Cisco CSI                                                                                                    | Performance Settings                                                                                | Ø        |

نيمدختسملا ددحو **نومدختسملا** ىلإ لقتنا ،ةديدج ةدعاق ةفاضإل **ةدعاق ةفاضإ** قوف رقنا مث ،ةروصلا هذه يف حضوم وه امك ،مهب ةصاخلا لوصولاب مكحتلا ةدعاق ضرف متيس نيذلا .**قفاضاٍ** قوف رقنا

| O O ASA FirePOWER Configurat                                        | ○ ○ ○ Configuration > ASA FirePOWER Co      | nfiguration > Policies > Access Control P | <u>Policy</u>                           |                          |
|---------------------------------------------------------------------|---------------------------------------------|-------------------------------------------|-----------------------------------------|--------------------------|
| Policies     Access Control Policy     Policy     Difference Policy | ASA ASA FirePOWER                           |                                           |                                         |                          |
| Files                                                               | Default Allow All Traffic                   |                                           |                                         | You have unsaved changes |
| Sections Alerts                                                     | Add Rule                                    |                                           |                                         | ? ×                      |
| <ul> <li>DNS Policy</li> <li>Device Management</li> </ul>           | Name                                        | C Enabled                                 | Insert below rule                       | ▼ 1                      |
| <ul> <li>Gobject Management</li> <li>A Local</li> </ul>             | Action 🖌 Allow                              | ✓ IPS: no policies Variables: n/a Fi      | iles: no inspection Logging: no logging |                          |
| ன System Information<br>🛋 Updates                                   | Zones Networks Users Application            | ons Ports 🔺 URLs 🔺 ISE Attributes         | Insp                                    | ection Logging Comments  |
| Licenses                                                            | Available Realms                            | Available Users 🖒                         | Selected Users                          | s (1)                    |
| 🔻 💼 Tools                                                           | <ul> <li>Search by name or value</li> </ul> | Search by name or value                   | and servertest/1                        | TAC 📋                    |
| Backup Restore                                                      | Identities                                  | servertest/*                              |                                         |                          |
| Import Export                                                       | I servertest                                | A TAC                                     |                                         |                          |
| Troubleshooting                                                     |                                             | 🐣 sunil                                   |                                         |                          |
| V 🔌 Integration                                                     |                                             |                                           | Add to Rule                             |                          |
| Cisco CSI                                                           |                                             |                                           |                                         |                          |
| 🔏 Realms                                                            |                                             |                                           |                                         |                          |
| Jdentity Sources                                                    |                                             |                                           |                                         |                          |
| Remote Management                                                   | 1                                           |                                           |                                         |                          |
| eStreamer                                                           | 1                                           |                                           |                                         |                          |
|                                                                     |                                             |                                           |                                         |                          |
|                                                                     |                                             |                                           |                                         |                          |
| A Device Setup                                                      |                                             |                                           |                                         | Add Cancel               |

لوصولا يف مكحتايا جەن نيوكت ظفحل ASA FirePOWER تارىيغت نيزخت قوف رقنا.

#### لوصولاب مكحتلا ةسايس رشن .6 ةوطخلا.

لوصولاب مكحتالا جەن ىرتس ،جەنالا قىيبطت لىبق .لوصولاب مكحتالا جەن رشن بجي ر**شن** قوف رقنا ،رعشتسمالا ىلع تارىيغتالا رشنال .ةيطمنالا قدحولا ىلع مىدق قراشإلل قەتبنمالا راطإلا يف **رشن** قوف رقنا مە FirePOWER تارىيغت رايخ رشن</mark> رتخاو.

رادصإلا يف :**قظحالم** 5.4.x، رعشتسملا يلع لوصولا ةسايس قيبطتل مايي 5.4.x رادصإلا يف تارييغت قيبطت قوف ASA FirePOWER

نأ نم دكأت .ةمەملا ةلاح < ASA FirePOWER ةبقارم < ةبقارملا ىلا لقتنا :**ةظحالم** نيوكتلا رييغت قيبطت لمكت نأ بجي ةمەملا.

#### مدختسملا ثادحأ ةبقارم .7 ةوطخلا.

عون ةبقارمل ،**يلعفلا تقولا يف حاضيإلا < ASA FirePOWER ةبقارم < <mark>ةبقارملا</mark> ىلإ لقتنا مدختسملا اهمدختسي يتلا رورملا ةكرح.** 

### ةحصلا نم ققحتلا

حيحص لكشب نيوكتلا لمع ديكأتل مسقلا اذه مدختسا.

ةدعاق/نييعت/مدختسملا ةقداصم/ةقداصم عون نم ققحتلل **نومدختسم < ليلحت** ىلإ لقتنا رورملا ةكرح قفدتب ةنرتقملا مدختسملل IP لوصو

#### (ةلماخلا ةقداصملا) مدختسملا ليكوو Firepower ةيطمنلا ةدحولا نيب لاصتالا

ةيطمنلا قدحولا مدختست Firepower مدختسملا طاشن لجس تانايب يقلتل ،TCP 3306 خفنم Firepower قيطمنلا مدختسملا ليكو نم.

.FMC يف رمألاا اذه مدختسأ ،ةيطمنلا FirePOWER ةدحو ةمدخ ةلااح نم ققحتلل

admin@firepower:~\$ netstat -tan | grep 3306 مرحلا طاقتلا ليغشتب مق FMC مدختسمل ليكو عم لاصتالا نم ققحتلل.

admin@firepower:~\$ sudo tcpdump -i eth0 -n port 3306

#### Active Directory و FMC نيب لاصتال

نم مدختسملا تانايب ةدعاق دادرتسال TCP 389 خفنم Firepower ةيطمنلا ةدحولا مدختست Active Directory.

مق جتل اليغشتب مق Firepower ب لاصتال ان قرق الماقتل اليغشتب مق Active ب لاصتال ان مق Directory.

admin@firepower:~\$ sudo tcpdump -i eth0 -n port 389 بلجل فاك زايتما اهل قاطنلا نيوكت يف ةمدختسملا مدختسمل دامتعا تانايب نأ نم دكأت مدختسم تانايب ةدعاق AD.

ةسلج ةلەم نيوكت نمو تاعومجملا/نيمدختسملا ليزنت نم دكأتو ،قاطنلا نيوكت نم ققحت حيحص لكشب مدختسملا لمع.

ليزنت لامتكا نم دكأتو "ASA FirePOWER ةبقارم ةمەم ةلاح ةبقارم" ىلإ لقتنا ةروصلا ەذە يف حضوم وە امك ،حاجنب ماەملا تاعومجم/يمدختسم.

#### (ةطشنلا ةقداصملا) يفرطلا ماظنلاو ASA نيب لاصتالا

ةدحو فيرعت جەن يف حيحص لكشب ذفنملاو ةداەشلا نيوكت نم دكأت ،ةطشنلا ةقداصملا FirePOWER مأو ةيطمنلا متست ،يضارتفا لكشب ASA (Captive-portal) دمأو ةيطمنللا ASA و TCP 885 م SirePOWER و ASA

.ASA ىلع رمألا اذه ليغشتب مق ،اهيلإ لوصولا تارم ددعو ةطشنلا دعاوقلا نم ققحتلل

#### ASA# show asp table classify domain captive-portal

```
Input Table
in id=0x2aaadf516030, priority=121, domain=captive-portal, deny=false
    hits=10, user_data=0x0, cs_id=0x0, flags=0x0, protocol=6
    src ip/id=0.0.0.0, mask=0.0.0.0, port=0, tag=any
    dst ip/id=19.19.19.130, mask=255.255.255.255, port=1025, tag=any, dscp=0x0
    input_ifc=inside, output_ifc=identity
Output Table:
```

L2 - Output Table:

L2 - Input Table:

Last clearing of hits counters: Never

#### ةسايسلا رشنو ةسايسلا نيوكت

يف حيحص لكشب ءارجإلا لوقحو مدختسملا ليكوو ةقداصملا عونو قاطنلا نيوكت نم دكأت ةيوهلا جهن.

لوصولاب مكحتاا جەنب حيحص لكشب طبترم ةيوەلا جەن نأ نم دكأت.

ة ماي من المتكان م دكأتو ةمهملا ةل معالية المعامية المعامية المعالية من المتكانية من المتكانية المتكانية المتن جاجنب.

### اهحالصإو ءاطخألا فاشكتسا

نيوكتلا اذهل اهحالصإو ءاطخألا فاشكتسال ةددحم تامولعم أَيلاح رفوتت ال.

### ةلص تاذ تامولعم

- <u>Cisco Systems تادنتسملاو ينقتلا معدلا</u>
- <u>يداحألا لوخدلا ةقداصمل FirePOWER زامج مادختساب Active Directory لماكت نيوكت</u> <u>ةديقملا ةباوبلا ققداصمو</u>

ةمجرتاا مذه لوح

تمجرت Cisco تايان تايانق تال نم قعومجم مادختساب دنتسمل اذه Cisco تمجرت ملاعل العامي عيمج يف نيم دختسمل لمعد يوتحم ميدقت لقيرشبل و امك ققيقد نوكت نل قيل قمجرت لضفاً نأ قظعالم يجرُي .قصاخل امهتغلب Cisco ياخت .فرتحم مجرتم اممدقي يتل القيفارت عال قمجرت اعم ل احل اوه يل إ أم اد عوجرل اب يصوُتو تامجرت الاذة ققد نع اهتي لوئسم Systems الما يا إ أم الا عنه يل الان الانتيام الال الانتيال الانت الما